## one**Chart**

# MethodistMD Website – Accessing Apps

### Audience: Physicians and Related Roles

### **Overview of Website**

 On <u>www.methodistmd.org</u> under the **Apps** heading, the **My Apps** link provides access to PowerChart, Cerner, other role-based applications, clinical applications, knowledge links and non-clinical applications.

| 🗧 Methodis                                                             | tMD                                                                                                    | Search C                                                                                         |
|------------------------------------------------------------------------|----------------------------------------------------------------------------------------------------|--------------------------------------------------------------------------------------------------|
| Nauron Madial C                                                        |                                                                                                    |                                                                                                  |
| Newsroom - Medical S                                                   | tan services + Quanty and Patient Salety + oned                                                                                                    | chart - CME - Resources -                                                                        |
|                                                                        |                                                                                                    | -                                                                                                |
| Quick Contact                                                          | Recent News                                                                                                    | Apps                                                                                             |
| Quick Contact<br>Numbers                                               | Recent News<br>Sodium Bicarbonate Shortage                                                                                                    | Apps<br>• My Apps                                                                                |
| Quick Contact<br>Numbers<br>ontinuing Medical 901.516.8933             | <b>Recent News</b><br>Sodium Bicarbonate Shortage<br>Due to a national shortage of sodium bicarbonate, a shortage plan for sodium                                                          | Apps<br>• My Apps<br>Cerner & Clinical Applications (External<br>Access Only)                    |
| Quick Contact<br>Numbers<br>ontinuing Medical 901.516.8933<br>ducation | <b>Recent News</b><br>Sodium Bicarbonate Shortage<br>Due to a national shortage of sodium bicarbonate, a shortage plan for sodium<br>bicarbonate drips is being reactivated as of 1/21/22. | Apps<br>• My Apps<br>Cerner & Clinical Applications (External<br>Access Only)<br>• Crimson Login |

**2.** Clicking the **My Apps** link directs you first to the Citrix Login page. You may see a prompt to "Detect Citrix Workspace app." Click the button, then log on.

|                    |                                                                   | User name:                         |                                                                                                    |
|--------------------|-------------------------------------------------------------------|------------------------------------|----------------------------------------------------------------------------------------------------|
|                    |                                                                   | Password:                          |                                                                                                    |
|                    | Welcome to Citrix Workspace app                                   |                                    |                                                                                                    |
| citrix   Workspace | Use Citrix Workspace app to access your applications and desktops |                                    | Log On                                                                                                 |
|                    | Detect Citrix Workspace app                                       | PHYSICIANS: For<br>ASSOCIATES: For | assistance, please call the HelpDesk at 516-3111.<br>assistance, please call the HelpDesk at 516-0000. |

- **3.** If necessary, download Citrix: <u>https://www.methodistmd.org/onechart/connecting-to-onechart/</u>
  - a. For Windows Users:

You must be running Citrix Workspace 19.12.

- b. For Mac Users running macOS 10.15 Catalina, 11 Big Sur, 12 Monterey (up to 12.1):
  - You must be running **Citrix Workspace 22.01**.

**NOTE:** For earlier macOS versions such as Sierra/High Sierra, Citrix Workspace may not work on those devices. To download earlier MacOS versions, click here: <a href="https://www.citrix.com/downloads/citrix-receiver/">https://www.citrix.com/downloads/citrix-receiver/</a>

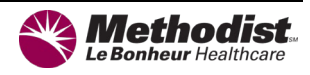

**4.** Once logged in to Citrix, choose a DUO authentication method.

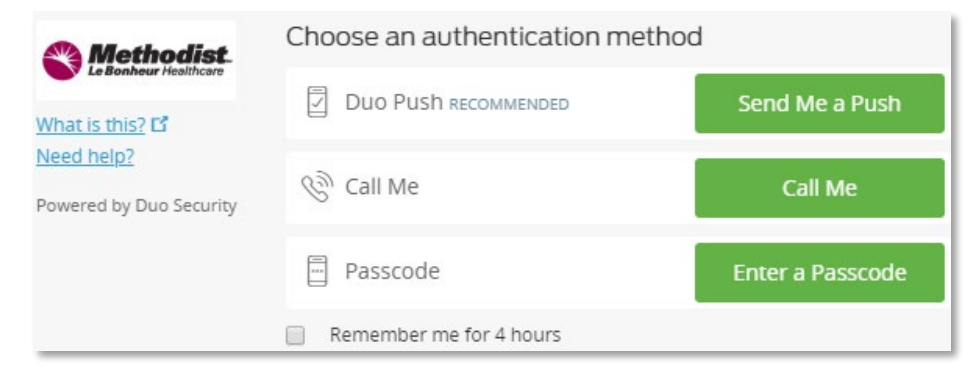

#### **Prerequisites for Citrix Workspace**

You must have your device enrolled in DUO prior to connecting. To enroll in DUO, visit <u>https://www.gomolli.org/rd-system-services/information-technology/duo-2-factor-authentication/</u>.

- 5. After successful login, your list of Cerner applications display.
  - **a.** Click the application icon to open it.
  - **b.** Click the **Star** icon to save the application as a Favorite.
  - **c.** Click the **grey arrow** to expand the drop-down menu to remove an application from your Favorites.

| <b>Methodist</b> .<br>Le Bonheur Mealthcare |                         |                        | СС ВВ<br>НОМЕ АРРЯ |                 |                    | Q 🗘                |
|---------------------------------------------|-------------------------|------------------------|--------------------|-----------------|--------------------|--------------------|
| Clinical Application Link                   | s Knowledge Link        | s Non-Clinical Appli   | ication Links      |                 |                    |                    |
| Apps<br>All (284) Favorites (6)             | Categories 👻            |                        |                    |                 |                    |                    |
| Uncategorized                               |                         |                        |                    |                 |                    |                    |
| ☆<br>탄                                      |                         |                        | ☆ b                | *               |                    |                    |
| P005 Pha<br>InpatientMgr                    | P005 Pha Med<br>Manager | P005<br>Phaworkflowtor | P005 PM Office     | P005 PowerChart | P005 Revenue Cycle | P005 SA Anesthesia |
| P005 PowerChart                             | Other                   |                        |                    |                 |                    | ×                  |
| Actions:<br>Ø Open<br>Remove from fav       | Description:            |                        |                    |                 |                    |                    |
|                                             |                         |                        |                    |                 |                    |                    |

**d.** Click **Favorites** to see your applications.

|                                 |                 |                  | ССССССССССССССССССССССССССССССССССССС |             | Q <b>\$</b> *   |
|---------------------------------|-----------------|------------------|---------------------------------------|-------------|-----------------|
| Clinical Application Links      | Knowledge Links | Non-Clinical App | lication Links                        |             |                 |
| Apps<br>All (284) Favorites (6) | Categories 👻    |                  |                                       |             |                 |
| *                               | *               | *                | *                                     | *           | *               |
| 2                               | A               | A                | 20                                    | A           |                 |
| P005 PowerChart                 | P005 AppBar     | A005 AppBar      | A005 PowerChart                       | M005 AppBar | M005 PowerChart |

**NOTE:** Some users may see a **Categories** sub-group if they have been given access to specific AD groups.

| Apps                          |                                              |                               |                            |                               |   |
|-------------------------------|----------------------------------------------|-------------------------------|----------------------------|-------------------------------|---|
| All (284) Favorites (6)       | Categories 👻                                 |                               |                            |                               |   |
| - A005 (14)                   | <ul> <li>A005 Support Folders (2)</li> </ul> | • B005 (12)                   | B005 Support Folders (2)   | <ul> <li>C005 (17)</li> </ul> | × |
| C005 Support Folders (2)      | CPDI Support (8)                             | <ul> <li>M005 (24)</li> </ul> | M005 Support Folders (2)   | P005 Support Folde (109)      |   |
| <ul> <li>S005 (15)</li> </ul> | <ul> <li>S005 Support Folders (2)</li> </ul> | • T005 (15)                   | • T005 Support Folders (2) | = XR (3)                      |   |

6. You can also access Clinical Apps from the Clinical Application Links tab.

| Methodist.<br>Le Bonheur Heelthcare |                           | СО<br>НОМЕ                     |
|-------------------------------------|---------------------------|--------------------------------|
| inical Application Links            | Knowledge Links           | Non-Clinical Application Links |
| Ambulance Requisition               | LifeImage                 | Omnicell OC Web                |
| Antibiograms (molli content)        | McKesson Cardiology       | PBX TelMedIQ Access            |
| Case Management MCCM                | McKesson Radiology e-Jack | et Pediatric Diet Manual       |
| Centripetus                         | McKesson Radiology PACS   | LITE PowerScribe 360 Portal    |
| Consult/H&P                         | McKesson Radiology Stand  | By Theradoc                    |
| Crimson                             | McKesson Study Share      | TigerText Secure Messaging     |
| Epiphany ECG                        | MLH Transplant Archive    |                                |